# Getting started with your OpenAthens account

To access subscription-based material (databases, journals, etc.) at the IIRP Graduate School Library, you will need an OpenAthens (OA) account. This will authenticate you as a library user and allow you to access these materials without restrictions.

An OA account will be created for you. Once created, you will need to activate it to be able to access subscribed content.

**Step 1.** You will receive an email notifying you that you are eligible to create an OA account:

| OpenAthens account - action required                                                                                                    |                                                                             |
|----------------------------------------------------------------------------------------------------|-----------------------------------------------------------------------------|
| noreply@openathens.net   Today, 11:04 AM   The following OpenAthens account has been created/modified for you.                                                                                                    | Your OA<br>username will<br>have the prefix<br><i>iirp …</i>                |
| Username: iirp<br>The following link should be used to activate your account:<br><u>https://login.openathens.net/activateaccount?username=iirp</u> &activation_code=<br>If you cannot follow the link, please copy and paste it into your browser. At busy times it may be a few<br>minutes before this link will work. | Click on the link in<br>the email to<br>launch the OA<br>activation screen. |
| If you have any queries about your account please contact your OpenAthens administrator:                                                                                                    |                                                                             |
| Zeau Modig<br>Organisation: International Institute for Restorative Practices<br>Email: librarian@iirp.edu                                                                                                    |                                                                             |
| OpenAthens is an Eduserv service                                                                                                    |                                                                             |
| Getting too much email from noreply@openathens.net? You can unsubscribe                                                                                                    |                                                                             |

**Step 2:** Choose a password for your OA account.

| OpenAthens 🖍                                                                                       | Passwords must<br>be 8 to 20<br>characters long       |
|----------------------------------------------------------------------------------------------------|-------------------------------------------------------|
| Activate your account.                                                                             | and contain a<br>mixture of letters<br>and non-letter |
| liirp                                                                                              | characters; it                                        |
| Password                                                                                           | same as your                                          |
|                                                                                                    | username.                                             |
| Confirm password                                                                                   | Re-type the                                           |
| Next                                                                                               | confirm it and<br>click <b>Next</b> .                 |
| By using this site you agree to us setting cookies. Please see our privacy and cookie information. |                                                       |
|                                                                                                    |                                                       |

OA will confirm that your account has been activated.

You can now use it to log into subscribed library content.

|                       | Your OpenAthens account has been activated. |   |
|-----------------------|---------------------------------------------|---|
| Activate you          | r account.                                  |   |
| OpenAthens account    |                                             |   |
| å iirp <mark>:</mark> | 1                                           | • |
| Password              |                                             | ) |
| •••••                 |                                             |   |
| Confirm password      |                                             |   |
| •••••                 |                                             |   |
|                       | Next                                        |   |
|                       |                                             |   |

Step 3: Use your OA account to access subscribed content.

### Research databases:

For example, to use the EBSCO*host* research databases, navigate to <u>www.iirp.edu/library/external-databases-ebscohost</u> and click on the EBSCO*host* logo or a database name:

| IIRP Graduate School Library External Databases - EBSCOhost |                                                                         |           |  |  |  |
|-------------------------------------------------------------|-------------------------------------------------------------------------|-----------|--|--|--|
| Library Catalog & Serial Holdings                           | These recourses are evolutively for the use of UPP faculty students and |           |  |  |  |
| External Databases - EBSCOhost (login<br>required)          | staff.                                                                  | EBSCOnost |  |  |  |
|                                                             |                                                                         |           |  |  |  |

You will be redirected to the OpenAthens login page.

Enter your OA username and password, and click *Sign in*.

| tory Bookmarks                                                        | Window Help                       |                                                   |                              |                               | @ 6 <b>5</b> 4            | <ul> <li>(1) ※ 奈 (1) 99% (1)</li> </ul> |
|-----------------------------------------------------------------------|-----------------------------------|---------------------------------------------------|------------------------------|-------------------------------|---------------------------|-----------------------------------------|
|                                                                       |                                   | <b>\$</b>                                         | 🔒 login.opena                | thens.net                     | C                         |                                         |
|                                                                       | IIII Apple Bing Google Yahoo Rest | torative Prhool District Best Restorat and Report | Helping Grad   EDUCAUSE      | Reference Manart   Library C  | Open Educatio Get Started | Embed a Libra at Lafayette              |
| ry Bookmanks Pe                                                       | Browse Search - EOS.Web®          | Library Catalog & Serie                           | I Holdings   Library         | Record Detail - OPA           | C Discovery               | OpenAthens / Sign                       |
| Mai ×   🥹 Opr ×                                                       |                                   |                                                   |                              |                               |                           |                                         |
| su/library/external-di                                                |                                   |                                                   | CocoAth                      |                               |                           |                                         |
| - Interest and Add                                                    |                                   |                                                   | oper nu                      |                               |                           |                                         |
|                                                                       |                                   |                                                   |                              |                               |                           |                                         |
|                                                                       |                                   | Sign in with an                                   | Onen Athens av               | count                         |                           |                                         |
|                                                                       |                                   | orgit int write are                               | operations at                | court.                        |                           |                                         |
|                                                                       |                                   |                                                   |                              |                               |                           |                                         |
|                                                                       |                                   | Username                                          |                              |                               |                           |                                         |
|                                                                       |                                   | â iirp                                            |                              |                               |                           |                                         |
|                                                                       |                                   | Descurand                                         |                              |                               |                           |                                         |
| _                                                                     |                                   |                                                   |                              |                               |                           |                                         |
|                                                                       |                                   | <b>a</b>                                          |                              |                               | ۴~                        |                                         |
| <ul> <li>Library          <ul> <li>External Da</li> </ul> </li> </ul> |                                   |                                                   | 01                           |                               |                           |                                         |
|                                                                       |                                   |                                                   | Sign                         | n                             |                           |                                         |
|                                                                       |                                   |                                                   | Problems si                  | ining in?                     |                           |                                         |
| P Graduate School Lik                                                 |                                   |                                                   |                              |                               |                           | _                                       |
| rary Catalog & Serial                                                 |                                   | By using this site you                            | agree to us setting cookies. | Please see our privacy and or | ookie information.        |                                         |
| ernal Databases - EB                                                  |                                   |                                                   |                              |                               |                           |                                         |
| (uneo)                                                                |                                   |                                                   |                              |                               |                           |                                         |
| ternal Databases - Fre                                                |                                   |                                                   |                              |                               |                           |                                         |
| taining Course Readin                                                 |                                   |                                                   |                              |                               |                           |                                         |
| rlibrary Loan                                                         |                                   |                                                   |                              |                               |                           |                                         |

| New Search                                                                                         | Publications                                                                                                    | Subject Terms                                               | Author Profiles  | More - | Sign In                                                        | i Folder                                       | Preferences     | Languages • | Help     | Exit |
|----------------------------------------------------------------------------------------------------|----------------------------------------------------------------------------------------------------|-------------------------------------------------------------|------------------|--------|----------------------------------------------------------------|------------------------------------------------|-----------------|-------------|----------|------|
| •                                                                                                  | Searching: So                                                                                                    | cINDEX with Full                                            | Text Choose Data | abases |                                                                |                                                |                 | IN          | TERNATI  | ONAL |
| EBSCOhost                                                                                          |                                                                                                    |                                                             |                  |        | Select a Field (                                               | optional) -                                    | Search          | RESTORATIO  | NSTITUTE | FOR  |
|                                                                                                    | AND +                                                                                                    |                                                             |                  |        | Select a Field (                                               | optional) -                                    | Clear ?         |             |          |      |
|                                                                                                    | AND +                                                                                                    |                                                             |                  |        | Select a Field (                                               | optional) -                                    | (+)             |             |          |      |
|                                                                                                    | Basic Search                                                                                                    | Advanced Search                                             | Search History   |        |                                                                |                                                |                 |             |          |      |
|                                                                                                    | 1                                                                                                    |                                                             |                  |        |                                                                |                                                |                 |             |          |      |
| Sea<br>9<br>0<br>0<br>0                                                                            | earch Modes and<br>earch modes ?<br>Boolean/Phras<br>Find all my sea<br>Find any of my<br>SmartText Sea                               | e<br>earch terms<br>rechting Hint                           |                  |        | Apply equivalent s<br>Apply related word<br>Also search within | ubjects<br>'s<br>the full text (               | of the articles | Rese        | et       |      |
| Sea<br>S<br>G<br>G<br>G<br>G<br>G<br>G<br>G<br>G<br>G<br>G<br>G<br>G<br>G<br>G<br>G<br>G<br>G<br>G | arch Modes and<br>earch modes ?<br>Boolean/Phras<br>Find all my sea<br>Find any of my<br>SmartText Sea                                | Expanders<br>e<br>urch terms<br>search terms<br>rching Hint |                  |        | Apply equivalent s<br>Apply related word                       | ubjects<br>is<br>the full text o               | of the articles | Rese        | et       |      |
| Sea<br>S<br>C<br>C<br>C<br>C<br>C<br>C<br>C<br>C<br>C<br>C<br>C<br>C<br>C<br>C<br>C<br>C<br>C<br>C | arch Modes and<br>earch modes ?<br>Doolean/Phras<br>Find all my sea<br>Find all my sea<br>Find any of my<br>SmartText Sea             | Expanders<br>e<br>urch terms<br>search terms<br>rching Hint |                  |        | Apply equivalent s                                             | ubjects<br>s<br>the full text<br>viewed) Jour  | of the articles | Rese        | 91       |      |
| Sea<br>S<br>C<br>C<br>C<br>C<br>C<br>C<br>C<br>C<br>C<br>C<br>C<br>C<br>C<br>C<br>C<br>C<br>C<br>C | Arch Modes and<br>earch modes ?<br>Boolean/Phras<br>Find all my see<br>Find any of my<br>SmartText Sea<br>it your results<br>ull Text | Expanders<br>e<br>urch terms<br>search terms<br>rehing Hint |                  |        | Apply equivalent s                                             | ubjects<br>is<br>the full text<br>viewed) Jour | of the articles | Rese        | st       |      |

Once logged into OA, the EBSCOhost search page will appear. You can now use the research databases.

## Journals:

Use OpenAthens to log into journals subscribed by the Library.

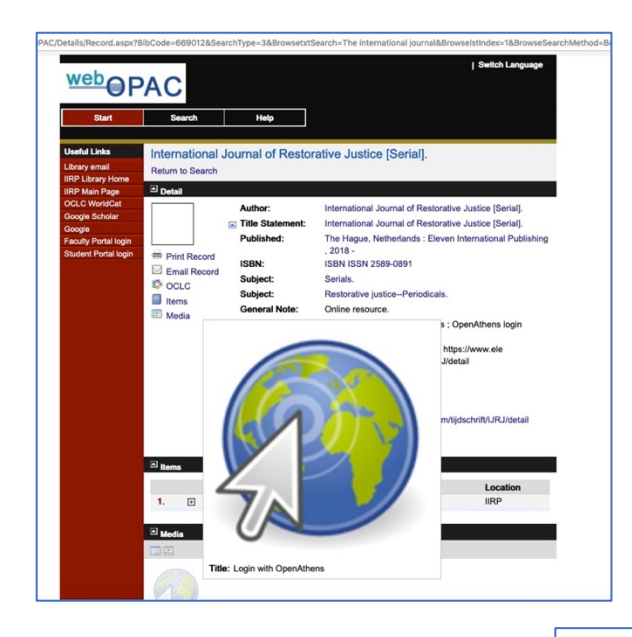

For example, you can access them from the Library's online catalog; look for a *Login with OpenAthens* link at the bottom of the journal's catalog record.

Or, you can navigate in from the Library's journal list, found here: <u>https://www.iirp.edu/library/library-</u> serial-holdings#Serials

Click on the Login link.

Serial holdings (journals, magazines & newspapers)

#### **Online journals**

Browse *Tables of Contents* of these journals for free. *Full text articles* are available exclusively to IIRP faculty, students and staff; login via OpenAthens or contact the Librarian.

- Contemporary Justice Review: Issues in Criminal, Social and Restorative Justice 2002-present (Taylor & Francis) | Login
- International Journal of Restorative Justice (IJRJ) 2018-present (Eleven International Publishing) | Login
- Restorative Justice: An International Journal 2013-2017 (Taylor & Francis) | Login
   RSF: The Russell Sage Foundation Journal of the Social Sciences 2015-present (Project Muse) | Open Access; no login required

The OA sign-in screen will launch; type in your OA username and password.

| OpenAthens 🖍                                                             |                             |
|--------------------------------------------------------------------------|-----------------------------|
| Sign in with an OpenAthens account.                                      |                             |
| Jsername                                                                 |                             |
| å iirp                                                                   |                             |
| Password                                                                 |                             |
| <b>a</b>                                                                 | <b>1</b> ~                  |
| Sign in                                                                  |                             |
| Problems signing in?                                                     |                             |
| By using this site you agree to us setting cookies. Please see our priva | acy and cookie information. |

The journal's home page will appear. Click on a publication year to see a list of volumes and issues.

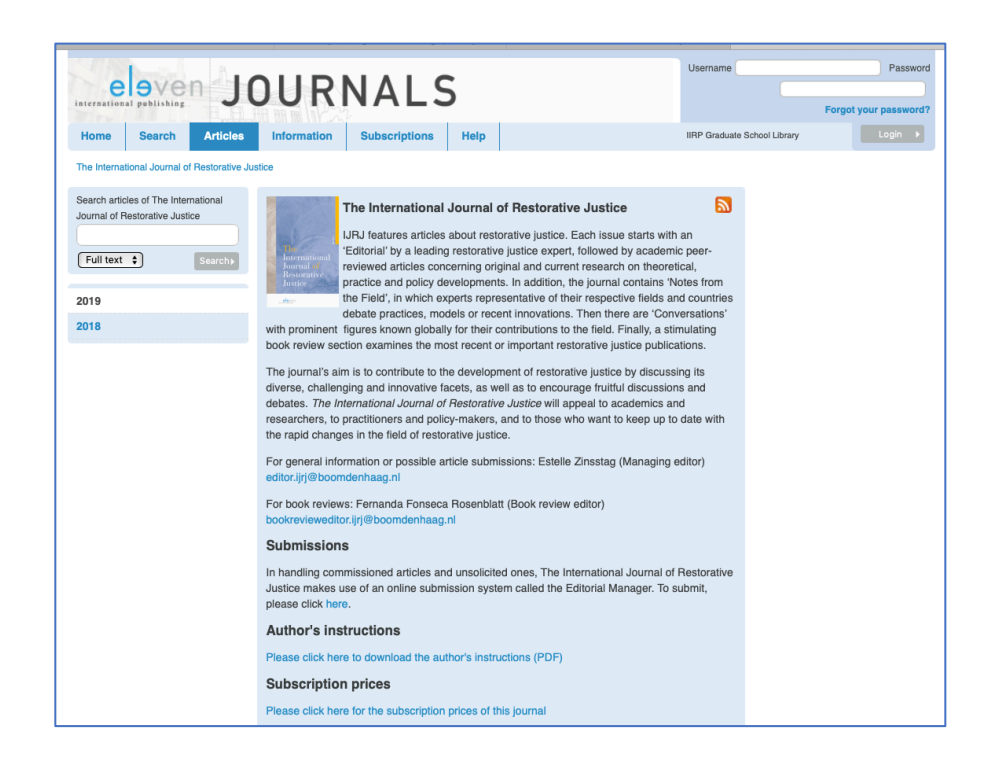

|                                             |                        | 0                                                                  |                                    |                   |                                                |
|---------------------------------------------|------------------------|--------------------------------------------------------------------|------------------------------------|-------------------|------------------------------------------------|
|                                             |                        | iii www-elevenjournals-com.eu1.pro:                                | .y.openathens.net                  |                   |                                                |
| Apple Bing Google Yahoo Restora             | tive Prhool District   | Best Restorat and Reports Helping Grad   EDUC                      | AUSE Reference Manart   Library Op | en Educatio.      | Get Started                                    |
| Browse Search - EOS.Web®                    | Librar                 | y Catalog & Serial Holdings   Library                              | Record Detail - OPAC Discovery     | 1 20              | 19 - The International Journal of Restorativ   |
| Bernin Ber                                  |                        |                                                                    |                                    | User              | name                                           |
| eleven                                      | אוור                   | NAIS                                                               |                                    | Pass              | word                                           |
| nternational publishing                     |                        | NALS                                                               |                                    |                   | Forgot your password?                          |
| Home Search Articles                        | Information            | Subscriptions Help                                                 | IIRP                               | Graduate Sc       | hool Library Login >                           |
| The International Journal of Restorative Ju | tice > Issue 1, 201    | 9                                                                  |                                    |                   |                                                |
| Coarab actigles of The International        |                        |                                                                    |                                    | _                 |                                                |
| Journal of Restorative Justice              |                        | The International Journal of Res                                   | torative Justice                   | 2                 | Most popular articles of the past<br>24 months |
|                                             | al a                   | About this journal >                                               |                                    |                   | The International Journal of                   |
| Full text                                   | The<br>International   |                                                                    |                                    |                   | Restorative Justice: new horizons              |
|                                             | Restorative<br>Justice |                                                                    |                                    |                   | for independent research and<br>development    |
| 2019                                        | ter                    |                                                                    |                                    |                   | Issue 1 2018                                   |
| Issue 1                                     |                        | Issue 1, 2019                                                      | <ul> <li>Expand all ab</li> </ul>  | stracts           | South African female offenders'                |
| 2018                                        | Editorial              | Imagination and experiences: some forethoughts and afterthought    |                                    | s on the experien | experiences of the Sycamore Tree               |
|                                             |                        | 10th conference of the European Forum for Restorative Justice in T |                                    |                   | Project with strength-based                    |
|                                             | Authors                | Christa Pelikan                                                    |                                    |                   | acuviues                                       |
|                                             |                        | <ul> <li>Author's information</li> </ul>                           |                                    |                   | 13500 1 2010                                   |
|                                             | Annual lecture         | Time for a rethink: victims and restora                            | live justice                       |                   | Restorative justice and criminal               |
|                                             | Authors                | Antony Pemberton                                                   |                                    |                   | Brazil and Latin America                       |
|                                             |                        | <ul> <li>Author's information</li> </ul>                           |                                    |                   | Issue 1 2018                                   |
|                                             | Article                | Teaching restorative practices through                             | games: an experiential and         |                   | The challenges for good practice               |
|                                             |                        | relational restorative pedagogy                                    | ×.                                 |                   | in police-facilitated restorative              |
|                                             | Keywords               | restorative pedagogy, games, teaching, expe                        | rriential learning                 |                   | justice for female offenders                   |
|                                             | Authors                | Lindsey Pointer and Kathleen McGoey                                |                                    |                   | Issue 1 2018                                   |
|                                             |                        | Abstract    Authors Information                                    |                                    |                   | Marian Partington, If you sit very             |
|                                             | Article                | The attitudes of prisoners towards par                             | ticipation in restorative justice  |                   | still: a sister's fierce engagement            |
|                                             |                        | procedures                                                         |                                    |                   | with traumatic loss                            |
|                                             | Keywords               | Restorative justice, prisons, incarceration, pu                    | nishment                           |                   | Issue 1 2018                                   |
|                                             | Authors                | inda Feleg-Konat and Dana weimann-Saks                             |                                    |                   |                                                |

## To view an individual article, click on its title.

The full text of the article will appear. To read, print or download it as it appears in the original printed journal, click **Show PDF**.

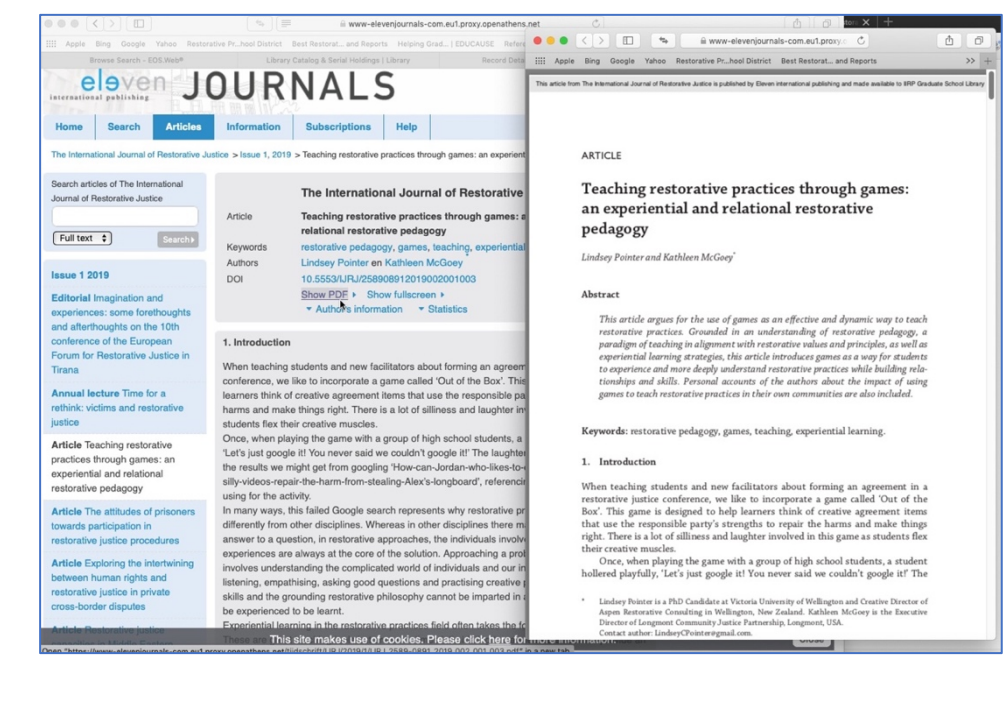

### Notes:

- The layout and appearance may vary slightly between individual journals, since the Library subscribes to content from various publishers..
- Only full text content from Library-subscribed journals will be available for viewing online. For other resources with paywalled content, you may be prompted to purchase it. If this happens, do not buy the paper; instead, <u>submit an interlibrary</u> <u>loan request</u> to the Librarian to obtain the material.
- OA will keep you signed in until you close your browser. If you navigate to another subscribed resource during your session online, you will not be prompted for another login.
- Links to OA-enabled resources may also be located within Moodle course pages.
- If you have any questions or problems, contact Zeau Modig at <u>librarian@iirp.edu</u>.

Rev. 071219